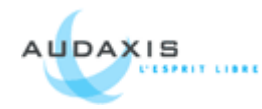

# 1 Prérequis :

Premièrement, il faut installer les pré-requis. Un serveur web, ici nous utiliserons un serveur IIS. Téléchargez php (<u>http://www.php.net</u>) J'ai utilisé la dernière version la 4.4.8 Téléchargez ensuite Mysql (<u>http://dev.mysql.com/</u>) J'ai utilisé la dernière version, la 5.0.51a

## 2 Installation de Mysql :

Voici les étapes d'installation de Mysql.

| QL Server Ins   | tance Configuration                                                             | Wizard                                              |                         |                                     |                 |
|-----------------|---------------------------------------------------------------------------------|-----------------------------------------------------|-------------------------|-------------------------------------|-----------------|
| lySQL Server 1  | Instance Configurati                                                            | on                                                  |                         |                                     |                 |
| Configure the N | lySQL Server 5.0 serve                                                          | r instance.                                         |                         |                                     |                 |
| Please select a | configuration type.                                                             |                                                     |                         |                                     |                 |
| Detailed C      | onfiguration                                                                    |                                                     |                         |                                     |                 |
|                 | Choose this configurati<br>this machine.                                        | on type to crea                                     | te the op               | timal server seti                   | up for          |
| 🔿 Standard (    | Configuration                                                                   |                                                     |                         |                                     |                 |
|                 | Use this only on machir<br>installation. This will us<br>server that can be tun | nes that do not<br>e a general purp<br>ed manually. | already h<br>bose confi | ave a MySQL se<br>guration for the  | erver<br>e      |
|                 |                                                                                 |                                                     |                         |                                     |                 |
|                 | [                                                                               | < Back                                              |                         | Vext >                              | Cancel          |
| OL Server In    | stance Configuration                                                            | n Wizard                                            |                         |                                     |                 |
| IvSOL Server    | Instance Configural                                                             | tion                                                |                         |                                     | 0               |
| Configure the I | NySQL Server 5.0 serv                                                           | er instance.                                        |                         |                                     |                 |
| Please select a | server type. This will in                                                       | nfluence memor                                      | y, disk ar              | nd CPU usage.                       |                 |
| C Develope      | r Machine                                                                       |                                                     |                         |                                     |                 |
|                 | This is a development<br>run on it. MySQL Serv<br>memory.                       | machine, and r<br>rer should only                   | nany oth<br>use a min   | er applications i<br>imal amount of | will be         |
| • Server Ma     | chine                                                                           |                                                     |                         |                                     |                 |
|                 | Several server applica<br>this option for web/ap<br>memory usage.               | ations will be ru<br>oplication serve               | nning on I<br>rs. MySQ  | :his machine. C<br>L will have med  | hoose<br>ium    |
| C Dedicated     | MySQL Server Mac                                                                | hine                                                |                         |                                     |                 |
| O               | This machine is dedica<br>other servers, such a<br>utilize up to all availab    | ited to run the<br>s a web or mail<br>ble memory.   | MySQL D<br>server, v    | atabase Server<br>vill be run, MyS  | . No<br>QL will |
|                 |                                                                                 |                                                     |                         |                                     |                 |

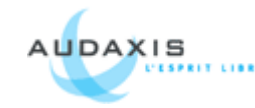

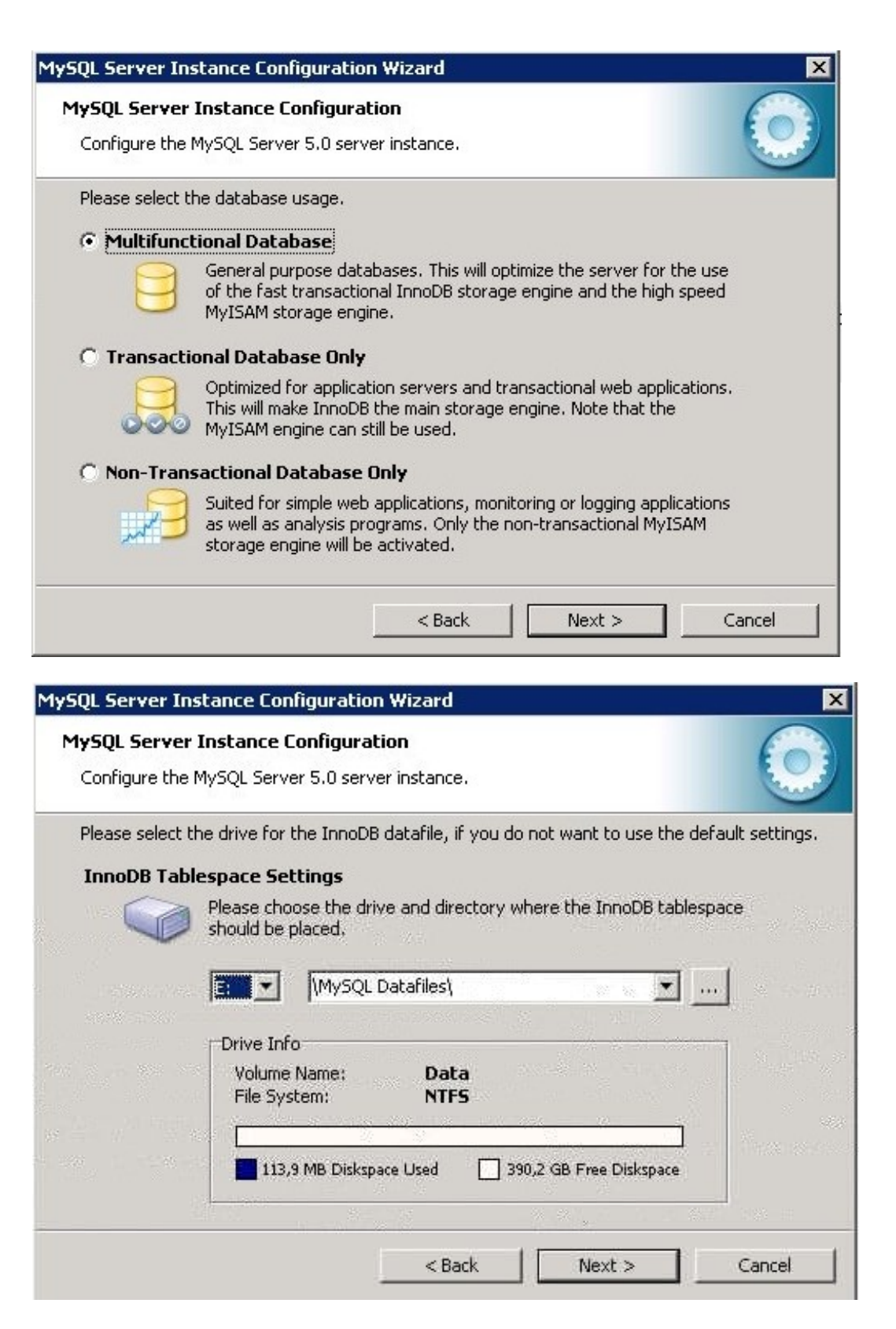

Bien sur, libre à vous de choisir le lecteur que vous souhaitez

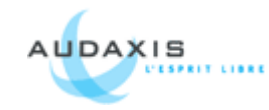

| MySQL Server In               | stance Configuration Wizard                                                                                                    | ×    |
|-------------------------------|----------------------------------------------------------------------------------------------------|------|
| MySQL Server<br>Configure the | <b>Instance Configuration</b><br>MySQL Server 5.0 server instance.                                                                                            |      |
| Please set the                | approximate number of concurrent connections to the server.                                                                                                   |      |
| C Decision                    | Support (DSS)/OLAP                                                                                                    |      |
| 2                             | Select this option for database applications that will not require a<br>high number of concurrent connections. A number of 20 connections<br>will be assumed. |      |
| Online Tr                     | ansaction Processing (OLTP)                                                                                                    |      |
| 2                             | Choose this option for highly concurrent applications that may have<br>at any one time up to 500 active connections such as heavily loaded<br>web servers.    |      |
| C Manual S                    | etting                                                                                                    |      |
| 20                            | Please enter the approximate number of concurrent connections.                                                                                                |      |
|                               | Concurrent connections: 15                                                                                                    |      |
|                               | < Back Next > Car                                                                                                    | ncel |

### Choisit le mode OLTP et accessible en TCP/IP

| MySQL Server Instance Configuration Wizard 🛛 🛛 🗙                                                                                                    |
|----------------------------------------------------------------------------------------------------|
| MySQL Server Instance Configuration         Configure the MySQL Server 5.0 server instance.                                                                             |
| Please set the networking options.                                                                                                    |
| Enable TCP/IP Networking                                                                                                    |
| Enable this to allow TCP/IP connections. When disabled, only local connections through named pipes are allowed. Port Number: 3306  Add firewall exception for this port |
| Please set the server SQL mode.                                                                                                    |
| ✓ Enable Strict Mode                                                                                                    |
| This option forces the server to behave more like a traditional database server. It is recommended to enable this option.                                               |
| < Back Next > Cancel                                                                                                    |

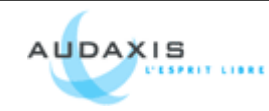

| MySQL Server Ins                         | tance Configura                                | tion Wizard                                  |                                               | ×          |
|------------------------------------------|------------------------------------------------|----------------------------------------------|-----------------------------------------------|------------|
| <b>MySQL Server I</b><br>Configure the N | I <b>nstance Configu</b><br>1ySQL Server 5.0 s | <b>iration</b><br>erver instance.            |                                               | $\bigcirc$ |
| Please select th                         | e default characte                             | r set.                                       |                                               |            |
| C Standard (                             | Character Set<br>Makes Latin1 the (            | default charset. Thi                         | s character set is suited                     | l for      |
|                                          | English and other                              | West European Ian                            | guages.                                       |            |
| Best Supp                                | ort For Multiling                              | ualism                                       |                                               |            |
|                                          | Make UTF8 the de<br>character set for :        | fault character set.<br>storing text in many | This is the recommend<br>different languages. | ed         |
| O Manual Se                              | lected Default C                               | haracter Set / Co                            | ollation                                      |            |
| ?                                        | Please specify the                             | character set to us                          | se.                                           |            |
| Ľ                                        | Character Set:                                 | utf8                                         | •                                             |            |
|                                          |                                                | < Back                                       | Next >                                        | Cancel     |
|                                          |                                                |                                              |                                               |            |

Penser à mettre en UTF-8 et mettre le service Mysql en tant que service.

| MySQL Server In               | stance Configura                                             | ation Wizard                                                |                                        |                                     | ×          |
|-------------------------------|--------------------------------------------------------------|-------------------------------------------------------------|----------------------------------------|-------------------------------------|------------|
| MySQL Server<br>Configure the | Instance Config<br>MySQL Server 5.0                          | uration<br>server instance.                                 |                                        |                                     | $\bigcirc$ |
| Please set the                | Windows options.                                             |                                                             |                                        |                                     |            |
| 🔽 Install As                  | Windows Servic                                               | e                                                           |                                        |                                     |            |
| (One                          | This is the recom<br>on Windows.                             | mended way to r                                             | un the My                              | SQL server                          |            |
|                               | Service Name:                                                | MySQL                                                       | ►<br>e MySQL S                         | erver automati                      | cally      |
| 🔽 Include B                   | in Directory in W                                            | indows PATH                                                 |                                        |                                     |            |
| MySQLa                        | Check this option<br>server / client ex<br>so they can be ca | to include the di<br>ecutables in the<br>alled from the col | irectory co<br>Windows F<br>mmand line | ntaining the<br>PATH variable<br>a. |            |
|                               |                                                              | < Bac                                                       | k                                      | Next >                              | Cancel     |

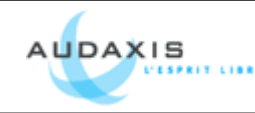

| MySQL Server I                      | nstance Configuration                                   | Wizard                                      | ×                               |
|-------------------------------------|---------------------------------------------------------|---------------------------------------------|---------------------------------|
| <b>MySQL Serve</b><br>Configure the | er Instance Configuration<br>e MySQL Server 5.0 server  | on<br>instance.                             | $\bigcirc$                      |
| Please set th                       | e security options.                                     |                                             |                                 |
| 🔽 Modify S                          | Security Settings                                       |                                             |                                 |
|                                     | New root password:                                      | *******                                     | Enter the root password.        |
| root                                | Confirm:                                                | *****                                       | Retype the password.            |
|                                     |                                                         | 🦳 Enable root a                             | access from remote machines     |
| Create Ar                           | n Anonymous Account                                     |                                             |                                 |
| 2                                   | This option will create an<br>note that this can lead t | n anonymous accour<br>to an insecure syster | nt on this server. Please<br>n. |
|                                     | ]                                                       | < Back                                      | Next > Cancel                   |

Ne surtout pas oublier de mettre un mot de passe root et de ne pas créer d'accès anonyme.

Ensuite cliquez sur Execute sur la prochaine fenêtre et votre serveur est installé.

### 3 Installer php :

Voici les étapes d'installation de php.

- 1. Dezipper php-4.4.8-Win32.zip en <u>c:\php</u>
- 2. Copier c:\php\php.ini-recommended et coller le dans <u>C:\Windows</u>.
- 3. Renomer c:\windows\php.ini-recommended en c:\windows\php.ini
- 4. Copier c:\php\php4ts.dll dans C:\windows\system32
- 5. Aller dans l'interface de gestion de IIS
- 6. Cliquez sur Extensions de Service Web et selectionnez Ajouter une nouvelle extension de service web
- 7. Nom: php Chemin: c:\php\sapi\php4isapi.dll
- 8. Vérifier le statut de l'extension, il doit être à autorisé
- 9. Affichez les propriétés de votre site internet où vous souhaitez executer du php.
- 10. Allez sur l'onglet Répertoire de Base et paramètrez au niveau des autorisations 'Scripts et Executables'

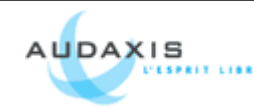

| Site Web       Performances       Filtres ISAPI       Répertoire de base       Document         Le contenu de cette ressource doit provenir de : <ul> <li>Un répertoire situé sur cet ordinateur</li> <li>Un partage situé sur un autre ordinateur</li> <li>Une redirection vers une URL</li> </ul> <ul> <li>Parcourir</li> </ul> <ul> <li>Parcourir</li> <li>Accès à la source du script</li> <li>Accès à la source du script</li> <li>Accès au journal</li> </ul> <ul> <li>Parcourir</li> </ul> <ul> <li>Accès à la source du script</li> <li>Accès au journal</li> <li>Lecture</li> <li>Exploration de répertoire</li> </ul> Paramètres d'application <ul> <li>Application par défaut</li> <li>Supprimer</li> </ul> Point de départ : <li><li><li><li><li><li><li><li><li><li></li></li></li></li></li></li></li></li></li></li> | Securice de rej                                                                                  | pertoire                                                               | En-tête                                                                                                    | es HTTP M                                                                             | essages d'erreur                 | personnalisés                | ASP.NET   |
|----------------------------------------------------------------------------------------------------|--------------------------------------------------------------------------------------------------|------------------------------------------------------------------------|----------------------------------------------------------------------------------------------------|---------------------------------------------------------------------------------------|----------------------------------|------------------------------|-----------|
| Le contenu de cette ressource doit provenir de :                                                                                                    | Site Web                                                                                         | Perform                                                                | ances                                                                                                    | Filtres ISAPI                                                                         | Répertoir                        | re de base                   | Documents |
| Chemin d'accès local : E:\www Parcourir   Accès à la source du script Accès au journal   Lectyre Indexer cette ressource   Écriture Exploration de répertoire   Paramètres d'application Application par défaut   Nom de l'appligation : Application par défaut   Point de départ : <ez-entpe>   Autorisations Scripts et exécutables   Pool d'applications : DefaultAppPool</ez-entpe>                                                                                                    | Le contenu d                                                                                     | le cette ress<br>Ur<br>Ur<br>Ur                                        | source doil<br>n répertoir<br>n partage<br>ne redirect                                                                  | t provenir de :<br>e situé sur cet o<br>situé sur un autr<br>:ion <u>v</u> ers une UR | rdinateur<br>e ordinateur<br>L   |                              |           |
| Accès à la source du script       ✓ Accès au journal         ✓ Lectyre       ✓ Indexer cette ressource         Écriture       ✓ Indexer cette ressource         Exploration de répertoire       ✓         Paramètres d'application       Application par défaut         Nom de l'appligation :       Application par défaut         Point de départ : <ez-entpe>         Autorisations       Scripts et exécutables         Pool d'applications :       DefaultAppPool</ez-entpe>                                                                                                    | C <u>h</u> emin d'accè                                                                           | ès local :                                                             | E:\www                                                                                                    |                                                                                       |                                  | Parci                        | ourijr    |
| Nom de l'application :       Application par défaut       Supprimer         Point de départ : <ez-entpe>       Configuration         Autorisations       Scripts et exécutables       Image: Configuration         Pool d'applications :       DefaultAppPool       Décharger</ez-entpe>                                                                                                    | <ul> <li>Acces à la</li> <li>Lecture</li> <li>Écriture</li> </ul>                                | a source du :                                                          | script                                                                                                    |                                                                                       | I Accés au<br>▼ Inde <u>x</u> er | u journal<br>cette ressource | •         |
| Point de départ : <ez-entpe>         Autorisations       Scripts et exécutables         Pool d'applications :       DefaultAppPool</ez-entpe>                                                                                                    | Exploration<br>Paramètres d                                                                      | on de répert<br>l'application                                          | oire                                                                                                    |                                                                                       |                                  |                              |           |
| Autorisations     Scripts et exécutables       Pool d'applications :     DefaultAppPool                                                                                                    | Exploration<br>Paramètres d<br>Nom de l'appli                                                    | on de répert<br>'application<br>i <u>c</u> ation :                     | oire<br>App                                                                                                    | lication par défa                                                                     | ut                               | 5                            | Jpprimer  |
| Pool d'applications : DefaultAppPool                                                                                                    | Exploration<br>Paramètres d<br>Nom de l'appli<br>Point de dépa                                   | on de répert<br>'application<br>i <u>c</u> ation :<br>art :            | oire<br>App<br><ez-< td=""><td>lication par défa<br/>entpe&gt;</td><td>ut</td><td><u>S</u></td><td>upprimer</td></ez-<> | lication par défa<br>entpe>                                                           | ut                               | <u>S</u>                     | upprimer  |
|                                                                                                    | Exploration<br>Paramètres d<br>Nom de l'appli<br>Point de dépa<br>Autorisations                  | on de répert<br>'application<br>i <u>c</u> ation :<br>art :            | oire<br>App<br><ez-<br>Scrip</ez-<br>                                                                                   | vlication par défa<br>entpe><br>ots et exécutable                                     | ut<br>es <b>v</b>                | <u>S</u> u<br>Con <u>f</u>   | upprimer  |
|                                                                                                    | Exploratic<br>Paramètres d<br>Nom de l'appli<br>Point de dépa<br>Autorisations<br>Pool d'applica | on de répert<br>'application<br>i <u>c</u> ation :<br>art :<br>tions : | oire<br>App<br><ez-<br>Scrip<br/>Defa</ez-<br>                                                                          | lication par défa<br>entpe><br>ots et exécutable<br>aultAppPool                       | ut<br>25 💌                       | <u>S</u> u<br>Conf           | upprimer  |

- 11. Cliquez sur Configuration
- 12. Cliquez sur Ajouter
- 13. Choisir en tant qu'executable : c:\php\php4isapi.dll et en extension .php (Décochez 'Vérifier l'existence du fichier', et ne laissez coché que 'Moteur de scripts')
- 14. Ensuite allez sur l'onglet Document
- 15. Et ajouter le fichier index.php et remontez le au niveau le plus haut.
- 16. Redémarrez IIS
- 17. Ajouter les droits « Lire et executer » à l'utilisateur IUSR\_NOMDEMACHINE au repertoire racine wwwroot que vous avez indiqué pour votre site web et pour le répertoire php.
- 18. Pour vérifier que le php est bien interprété, créez un fichier nommé phpinfo.php avec comme contenu :

<? phpinfo(); ?>

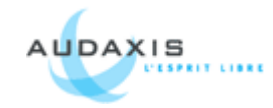

- 19. Copiez à la racine de votre site internet
- 20. Et essayez d'appeler cette page via votre navigateur. (<u>http://localhost/phpinfo.php</u> ou <u>http://url.de.votre.site.web/phpinfo.php</u>)
- 21. Si vous voyez bien le phpinfo s'afficher sans erreur c'est que vous avez bien configuré le php sur votre serveur.

Augmenter la mémoire pour l'execution des scripts php dans le php.ini memory\_limit = 64M

#### <u>Maintenant installons les extensions de php :</u> Installation de php-qd :

http://www.php.net/gd

Pour installer la lib gd2, il faut ajouter dans le C:\Windows\php.ini extension\_dir = c:\php\extensions // changez la ligne suivante : ;extension=php\_gd2.dll

// En : extension=php\_gd2.dll

C'est pareil pour toutes les extensions.

### Installer la librairie ImageMagick

Télécharger l'executable sur le site internet et l'installer. http://www.imagemagick.org/script/binary-releases.php Puis installer les binaires Win32 ImageMagick Copier tous les fichiers CORE\* dans system32

ImageMagick en extension pour php Télécharger http://www.nodevice.fr/dll/php\_imagick\_dll/item13719.html Si la source n'est plus valide il faut installer php\_imagick.dll http://www.gsiteg.com/telecharger-dll/index.php?vv=p&page=500 Vérifier que le chemin d'accès à l'executable convert est bien présent dans le phpinfo.php Puis créer le fichier settings/override/image.ini.append.php s'il n'est pas déjà créé.

Et mettre en commentaire les éléments en rapport avec le chemin du fichier executable : <?php /\* #?ini charset="utf-8"? [ImageMagick] IsEnabled=true ExecutablePath= *Chemin de l'executable convert.exe* Executable=convert.exe \*/ ?>

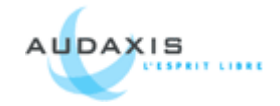

### **Paramétrer MBString**

Paramétrer php avec l'extension mbstring extension=php\_mbstring.dll

## 4 Transfert du portail Ez-Publish :

Faire un dump de la base de données : # mysqldump -u root -p ezentpe\_prod > ezentpe\_prod.sql Copier les fichiers à la racine du serveur Web.

Créer la base de données et y importer le dump fait sur le serveur source.

Créer un utilisateur et lui donner les droits d'accès, et modification de la base de données. Si vous rencontrez une erreur de connexion à la base de données et que vous obtenez ce message d'erreur dans les logs :

Client does not support authentication protocol requested by server; consider upgrading MySQL client

Note : MySQL 4.1 utilise un protocole d'identification basé sur un algorithme de hashage, qui est incompatible avec celui des anciens clients. Si vous passez d'une ancienne version en version 4.1, et que vous essayez de vous connecter au serveur avec un vieux client, vous allez rencontrer le message d'erreur précédent.

Pour palier à ce problème il suffit de remettre le mot de passe à l'ancien format : mysql> SET PASSWORD FOR

-> 'some\_user'@'some\_host' = OLD\_PASSWORD('newpwd');
mysql> FLUSH PRIVILEGES;

Puis dans le fichier my.cnf, ajouter : old\_passwords=true Puis redémarrer le serveur.

Créer un site sur IIS.

Ne pas oublier d'indiquer les informations concernant la configuration du php ci-dessus. Puis aller sur votre site internet pour controler que tout fonctionne bien.

Et enfin aller dans la gestion de votre site Ez et videz tous les caches.

A noter que les performances sont bien moins bonnes que sur un environnement GNU/Linux.

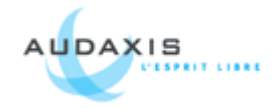

### Récaptitulatif de l'installation :

php 4.4.8 Mysql 5.0.51a Windows Server 2003 R2 IIS 6 ImageMagick-6.4.0-2-Q16 Librairie gd 2.0.36 libpng-1.2.24